## Anleitung zur Auswertung der PGR-Wahlberechtigten aus dem Pfarrpaket V4

Abfrage der Wahlberechtigten über das Karteimodul:

Man klickt links auf den Punkt **"Abfragen Kartei**", dann rechts auf die Registerkarte **"Abfragen**". Nach einem Klick auf den kleinen Pfeil nach unten (Siehe Bild) kommt man zur Abfragenliste. Dann beim Punkt PGR (Grün hinterlegt) auf das **"+**". Danach müsste die Abfrage **"PGR-Wahl-Katholiken**" sichtbar sein. Diese kann dann mit einem Doppelklick mit der linken Maustaste aufgerufen werden.

Als nächstes ist noch wichtig bei "mit/ohne Eigeninteresse" nein einzustellen. Wird das Feld Geburtsdatum bis leer gelassen, so ist das Datum automatisch 31.12.2005 (alle die zumindest 16 Jahre alt sind). Mit einem Klick auf Suchen wird die Abfrage schließlich ausgeführt.

| Programm Fenster Handbuch Matrikenwegweiser ?                                                                                                    |
|----------------------------------------------------------------------------------------------------|
|                                                                                                    |
| Kartei <ul> <li>Abfragen</li> <li>Suche in Hauptwohnsitz-Personen</li> <li>Suche in Hauptwohnsitz-Personen</li> <li>Gebutstage Ventoben Adressänderung Abfragen Statistik</li> <li>Person suchen Instationen</li> <li>Weissele</li> <li>Afragen Katei</li> <li>Enemine</li> <li>Offeren Temine</li> <li>Offeren Temine</li> <li>PGR Wahl</li> </ul> Brit Weissele         Instationen         Instationen         Instatinstationen         Instationen         Instatin |

Danach erscheint die Liste mit den PGR-Wahlberechtigten meiner Pfarre. Dann klickt man auf alle auswählen damit alle rot markiert sind. Anschließend entweder auf das Exportsymbol oder rechts oben mittels **"Export**" den Export starten.

| Programm Fenster H     | landbuc | h Ma  | trikenwegweiser   | ?              |                  |                  |                  |               |                   |                  |                   |                   |                     |
|------------------------|---------|-------|-------------------|----------------|------------------|------------------|------------------|---------------|-------------------|------------------|-------------------|-------------------|---------------------|
| artei                  | ۶       | Ausg  | jewählte Anzeigen | Alle Auswählen | Auswahl aufheben | Filtern Email Ho | omepage Bestätig | ungen Drucken | Kennzeichen Masse | enbearbeitung PG | R-Funktion Zuweis | ung Familie anzei | gen Familie erweite |
|                        |         | : 🗹 ( | 3 🖬 🖓 🗷 🍯         | ) 🔒 🗊 🗳 💰      | si 🕑 ————        |                  |                  |               |                   | _                |                   |                   |                     |
| 🐍 Person neu anlegen   |         |       | Name              | Vomame         | GeburtDat        | Strasse          | Hausnr           | PLZ           | Ort               | Titel            | Religion          | Geschlecht        | Firmungdat          |
| Person suchen          |         | +     | Eckl              | Monika         | 31.01.1979       | Anton-Berta-Weg  | 101C             | 1             | Schulungsort01    |                  | RK                | w                 | 01.07.1993          |
| - institutionen        |         |       | Eckl              | Karin          | 07.04.1973       | Anton-Berta-Weg  | 101C             | 1             | Schulungsort01    |                  | RK                | W                 | 01.06.1988          |
| - Metadaten            |         |       | Eckl              | Ingrid         | 02.05.1967       | Anton-Berta-Weg  | 113/4            | 1             | Schulungsort01    |                  | RK                | W                 | 01.05.1980          |
| Sprengel               |         |       | Eckl              | Daniela        | 17.09.1978       | Anton-Berta-Weg  | 125/2            | 1             | Schulungsort01    |                  | RK                | W                 | 01.05.1994          |
| - Abtragen Kartei      |         |       | Eckl              | Thomas         | 21.03.1972       | Anton-Berta-Weg  | 125              | 1             | Schulungsort01    |                  | RK                | м                 | 01.05.1985          |
| Termine Offene Termine |         |       | Eckl              | Mathias        | 23.12.1981       | Hauptplatz       | 111              | 1             | Schulungsort01    |                  | RK                | М                 | 01.05.1997          |
| 🐶 PGR Wahl             |         |       | Eckl              | Renate         | 19.03.1968       | Hauptplatz       | 111              | 1             | Schulungsort01    | Mag.             | RK                | W                 | 01.06.1981          |
|                        |         |       | Eckl              | Erich          | 24.09.1967       | Hauptplatz       | 111              | 1             | Schulungsort01    |                  | RK                | м                 | 01.07.1980          |
|                        |         |       | Eckl              | Martin         | 18.01.1979       | Hauptplatz       | 111              | 1             | Schulungsort01    |                  | RK                | м                 | 01.06.1992          |
|                        |         |       | Eckl              | Martin         | 27.03.1972       | Hauptplatz       | 111a             | 1             | Schulungsort01    | Mag.             | RK                | м                 | 01.05.1986          |
|                        |         |       | Eckl              | Nicole         | 25.06.1972       | Hauptplatz       | 147              | 1             | Schulungsort01    |                  | RK                | W                 | 01.06.1987          |
|                        |         |       | Eckl              | Herwig         | 28.03.1967       | Kirchenweg       | 107              | 1             | Schulungsort01    |                  | RK                | М                 | 01.05.1980          |
|                        |         |       | Eckl              | Peter          | 28.08.1979       | Kirchenweg       | 107              | 1             | Schulungsort01    |                  | RK                | М                 | 01.05.1992          |
|                        |         |       | Eckl              | Walter         | 22.03.1949       | Kirchenweg       | 107a             | 1             | Schulungsort01    |                  | RK                | М                 | 01.05.1959          |
|                        |         |       | Eckl              | Maria          | 18.09.1991       | Kirchenweg       | 107              | 1             | Schulungsort01    |                  | RK                | W                 | 01.05.2007          |
|                        |         |       | Eckl              | Sascha         | 01.02.1972       | Kirchenweg       | 143              | 1             | Schulungsort01    |                  | RK                | М                 |                     |
|                        |         |       | Eckl              | Gudrun         | 24.05.1969       | Kirchenweg       | 155              | 1             | Schulungsort01    |                  | RK                | W                 | 01.06.1982          |
|                        |         |       | Eckl              | Dagmar         | 30.06.1972       | Kirchenweg       | 167              | 1             | Schulungsort01    |                  | RK                | W                 |                     |
|                        |         |       | Eckl              | Martina        | 30.09.1977       | Martha-Nordpol-S | 102/8            | 1             | Schulungsort01    |                  | RK                | W                 | 01.05.1991          |
|                        |         |       | Eckl              | Andreas        | 12.11.1965       | Martha-Nordpol-S | 102              | 1             | Schulungsort01    |                  | RK                | М                 |                     |
|                        |         |       | Eckl              | Bemhard        | 11.10.1972       | Martha-Nordpol-S | 102              | 1             | Schulungsort01    |                  | RK                | м                 | 01.05.1986          |
|                        |         |       | Eckl              | Verena         | 09.11.1981       | Martha-Nordpol-S | 102Raika 3       | 1             | Schulungsort01    |                  | RK                | W                 | 01.05.1997          |
|                        |         |       | Eckl              | Johannes       | 30.04.1979       | Martha-Nordpol-S | 114              | 1             | Schulungsort01    |                  | RK                | м                 | 01.06.1992          |
|                        |         |       | Eckl              | Karin          | 07.12.1976       | Martha-Nordpol-S | 126d             | 1             | Schulungsort01    |                  | RK                | W                 | 01.05.1992          |
|                        |         |       | Eckl              | Harald         | 18.07.1976       | Martha-Nordpol-S | 126              | 1             | Schulungsort01    |                  | RK                | м                 | 01.06.1991          |
|                        |         |       | Eckl              | Andreas        | 05.01.1963       | Martha-Nordpol-S | 138              | 1             | Schulungsort01    |                  | RK                | М                 |                     |
|                        |         |       | Eckl              | Martin         | 21.07.1979       | Max-Mustermann   | 124/2            | 1             | Schulungsort01    |                  | RK                | м                 | 01.05.1993          |

## 1.) Exportieren und auf lokalem PC speichern bei Einstieg ins Pfarrpaket über den Internet Explorer

Wenn man **zum ersten Mal** exportiert, so muss man einfach nur die Schritte mit "Weiter" bestätigen und beim 3. Schritt die Auswahl "Ich möchte mich nicht registrieren" auswählen.

| 🎢 Willkommen zu OpenOf                               | fice.org 3.0                                                                                                    |
|------------------------------------------------------|----------------------------------------------------------------------------------------------------|
| <u>Schritte</u>                                      | OpenOffice.org Registrierung                                                                                                    |
| 1. Willkommen<br>2. Benutzername<br>3. Registrierung | Sie haben jetzt die Möglichkeit, der weltweit am schnellsten wachsenden<br>Open-Source-Community beizutreten und diese zu unterstützen.<br>Helfen Sie uns zu beweisen, dass OpenOffice.org registrieren.<br>Die Registrierung ist freiwillig und ohne Verpflichtungen.<br>© Ich möchte mich jetzt registrieren<br>© Ich möchte mich gpäter registrieren<br>© Ich möchte mich nicht registrieren<br>Wir wünschen Ihnen viel Spaß und Erfolg mit OpenOffice.org.<br>Klicken Sie auf 'Fertig', um den Assistenten zu beenden. |
|                                                      | << Zurück Weiter >> Eertig Abbrechen                                                                                                    |

## Programmauswahl

Nun ist es möglich in einem Auswahlfeld "OpenOffice Calc-Dokument" (=Tabellenkalkulation – ähnlich Excel) auszuwählen.

| OpenOffice Calc (csv-Format) |             |   |           |  |  |  |  |  |
|------------------------------|-------------|---|-----------|--|--|--|--|--|
|                              | Exportieren | 0 | Abbrechen |  |  |  |  |  |

x

Wenn man "OpenOffice Calc" auswählt, ist es in der Voransicht unbedingt notwendig "Semikolon" anzuhaken. Nur so werden die Daten in einzelnen Spalten aufgeteilt. Wenn man auf "OK" klickt sieht man bereits die exportierte Liste vor sich.

| 😌 Textimport - [Michae    | l_Hierschlaeger_1706202 | 20_160920.csv]                  |           | - |  | × |  |  |  |  |
|---------------------------|-------------------------|---------------------------------|-----------|---|--|---|--|--|--|--|
| Importieren               | - r                     | OK                              |           |   |  |   |  |  |  |  |
| Z <u>e</u> ichensatz      | Westeuropa (Window      |                                 | Abbrechen |   |  |   |  |  |  |  |
| Spra <u>c</u> he          | Standard - Deutsch (Ö   | Standard - Deutsch (Österreich) |           |   |  |   |  |  |  |  |
| Ab <u>Z</u> eile          | 1                       | 1                               |           |   |  |   |  |  |  |  |
| Trennoptionen             |                         |                                 |           | _ |  |   |  |  |  |  |
| ○ <u>F</u> este Breite    |                         |                                 |           |   |  |   |  |  |  |  |
| <u>     G</u> etrennt     |                         |                                 |           |   |  |   |  |  |  |  |
| <u> </u>                  | <u>K</u> omma           | <u>A</u> ndere                  |           | ] |  |   |  |  |  |  |
| ✓ Semikolon               | Leerzeichen             |                                 |           |   |  |   |  |  |  |  |
| Fel <u>d</u> trenner zus  | ammenfassen             | Te <u>x</u> ttrenner            | " ~       |   |  |   |  |  |  |  |
| Weitere Optionen          |                         |                                 |           | _ |  |   |  |  |  |  |
| Werte in H <u>o</u> chkor | nma als Text            |                                 |           |   |  |   |  |  |  |  |
| Erweiterte Zahlen         | erkenn <u>u</u> ng      |                                 |           |   |  |   |  |  |  |  |
| Felder                    |                         |                                 |           | _ |  |   |  |  |  |  |
| Spaltent <u>y</u> p       | $\sim$                  |                                 |           |   |  |   |  |  |  |  |

Exportierte Liste in OpenOfficeCalc:

| 🗟 N          | 🗟 Michael_Hierschlaeger_18012022_144020.csv - OpenOffice Calc       |                |           |        |            |         |                       |                       |       |                  |                  |          |            |            |   |  |
|--------------|---------------------------------------------------------------------|----------------|-----------|--------|------------|---------|-----------------------|-----------------------|-------|------------------|------------------|----------|------------|------------|---|--|
| <u>D</u> ate | Datei Bearbeiten Ansicht Einfügen Format Extras Daten Fengter Hilfe |                |           |        |            |         |                       |                       |       |                  |                  |          |            |            |   |  |
| 3            | Neu                                                                 |                | +         | 1      | ABC ABC    |         | ( 🖣 💼 • 🛷   🖱 • (     | 🤍 -   🙈 🙏             | Z.    | 1                |                  | 0        | Finden     | V 🖖 4      | 6 |  |
| 5            | Öffnen                                                              |                | Stra+0    | -      | *          |         |                       |                       | A     |                  |                  |          |            |            |   |  |
| 4            | Olimen                                                              |                | Sug+O     |        | F <i>K</i> | Ū       | E E B 🔳 🔛             | <u></u> % % 🔏 📕       | 0.000 | 🔶 🍋 📃 🗖          | 🖄 - 🔺 -          |          |            |            |   |  |
| 1            | <u>Z</u> uletzt benut                                               | tzte Dokumente | e ⊦       | E      |            |         |                       |                       |       |                  |                  |          |            |            |   |  |
| (ŝ           | Assistenten                                                         |                | •         | me     |            |         |                       |                       |       |                  |                  |          |            |            |   |  |
| _            |                                                                     |                |           |        | C          |         | D                     | E                     | F     | G                | Н                |          | J          | K          | L |  |
| 6            | S <u>c</u> hließen                                                  |                |           |        | Geburt     | Dat     | Strasse               | Hausnr                | PLZ   | Ort              | Titel            | Religion | Geschlecht | Firmungdat |   |  |
|              | Speichern                                                           |                | Strg+S    |        | 31.01.1    | 1979    | Anton-Berta-Weg       | 101C                  | 1     | 1 Schulungsort01 |                  | RK       | W          | 01.07.1993 |   |  |
|              | Constant and the                                                    | 4 C4 1.1       |           |        | 07.04.1    | 1973    | Anton-Berta-Weg       | 101C                  | 1     | 1 Schulungsort01 |                  | RK       | W          | 01.06.1988 |   |  |
|              | <ul> <li>Speichern <u>u</u>n</li> </ul>                             | ter strg+Um    | ischalt+5 | (      | 02.05.1    | 1967    | Anton-Berta-Weg       | 113/4                 | 1     | 1 Schulungsort01 |                  | RK       | W          | 01.05.1980 |   |  |
|              | Alles speic <u>h</u> e                                              | rn             |           |        | 17.09.1    | 1978    | Anton-Berta-Weg       | 125/2                 | 1     | 1 Schulungsort01 |                  | RK       | W          | 01.05.1994 |   |  |
| 6            |                                                                     |                |           | 1 2    | 21.03.1    | 1972    | Anton-Berta-Weg       | 125                   | 1     | 1 Schulungsort01 |                  | RK       | М          | 01.05.1985 |   |  |
| 15           | Neu <u>l</u> aden                                                   |                |           | 2      | 23.12.1    | 1981    | Hauptplatz            | 111                   | 1     | 1 Schulungsort01 |                  | RK       | М          | 01.05.1997 |   |  |
|              | Versionen                                                           |                |           |        | 19.03.1    | 1968    | Hauptplatz            | 111                   | 1     | 1 Schulungsort01 | Mag.             | RK       | W          | 01.06.1981 |   |  |
|              |                                                                     |                |           | 2      | 24.09.1    | 1967    | Hauptplatz            | 111                   | 1     | 1 Schulungsort01 |                  | RK       | М          | 01.07.1980 |   |  |
| <u></u>      | Exportieren                                                         |                |           |        | 18.01.1    | 1979    | Hauptplatz            | 111                   | 1     | 1 Schulungsort01 |                  | RK       | м          | 01.06.1992 |   |  |
|              | Exportieren a                                                       | ls <u>P</u> DF |           | 2      | 27.03.1    | 1972    | Hauptplatz            | 111a                  | 1     | 1 Schulungsort01 | Mag.             | RK       | М          | 01.05.1986 |   |  |
|              | Senden                                                              |                | ,         | 2      | 25.06.1    | 1972    | Hauptplatz            | 147                   | 1     | 1 Schulungsort01 |                  | RK       | W          | 01.06.1987 |   |  |
| _            |                                                                     |                |           | 2      | 28.03.1    | 1967    | Kirchenweg            | 107                   | 1     | 1 Schulungsort01 |                  | RK       | M          | 01.05.1980 |   |  |
| ē.           | Eigenschafte                                                        | n              |           | 2      | 28.08.1    | 1979    | Kirchenweg            | 107                   | 1     | Schulungsort01   |                  | RK       | M          | 01.05.1992 |   |  |
|              | Digitale Sign                                                       | aturen         |           | 2      | 22.03.1    | 1949    | Kirchenweg            | 107a                  | 1     | 1 Schulungsort01 |                  | RK       | M          | 01.05.1959 |   |  |
|              | Dokumentvo                                                          | rlage          |           |        | 18.09.1    | 1991    | Kirchenweg            | 107                   | 1     | 1 Schulungsort01 |                  | RK       | W          | 01.05.2007 |   |  |
|              | Dokumentvo                                                          | nage           | ,         |        | 01.02.1    | 1972    | Kirchenweg            | 143                   | 1     | 1 Schulungsort01 |                  | RK       | M          |            |   |  |
|              | Vorschau im                                                         | Webbrowser     |           | 2      | 24.05.1    | 1969    | Kirchenweg            | 155                   | 1     | 1 Schulungsort01 |                  | RK       | W          | 01.06.1982 |   |  |
|              |                                                                     |                |           | 13     | 30.06.1    | 1972    | Kirchenweg            | 167                   | 1     | 1 Schulungsort01 |                  | RK       | W          |            |   |  |
| 9            | Sei <u>t</u> enansicht                                              | t              |           |        | 30.09.1    | 1977    | Martha-Nordpol-Straße | 102/8                 | 1     | 1 Schulungsort01 |                  | RK       | W          | 01.05.1991 |   |  |
| E            | Drucken                                                             | Str.           | Stra+F    | Stra+P |            | 12.11.1 | 1965                  | Martha-Nordpol-Straße | 102   | 1                | 1 Schulungsort01 |          | RK         | M          |   |  |
|              | _                                                                   |                |           | 1      | 11.10.1    | 1972    | Martha-Nordpol-Straße | 102                   | 1     | 1 Schulungsort01 |                  | RK       | M          | 01.05.1986 |   |  |
| 9            | Druckereinst                                                        | ellung         |           |        | 09.11.1    | 1981    | Martha-Nordpol-Straße | 102Raika 3            | 1     | Schulungsort01   |                  | RK       | W          | 01.05.1997 |   |  |
|              | Perceden                                                            |                |           |        | 30.04.1    | 1979    | Martha-Nordpol-Straße | 114                   | 1     | Schulungsort01   |                  | RK       | M          | 01.06.1992 |   |  |
| ->1          | Deenden                                                             |                | strg+Q    | (      | 07.12.1    | 1976    | Martha-Nordpol-Straße | 126d                  | 1     | Schulungsort01   |                  | RK       | W          | 01.05.1992 |   |  |
| 26           | Eckl                                                                | Harald         |           | 1      | 18.07.1    | 1976    | Martha-Nordpol-Straße | 126                   | 1     | Schulungsort01   |                  | RK       | M          | 01.06.1991 |   |  |
| 27           | Eckl                                                                | Andreas        |           | (      | 05.01.1    | 1963    | Martha-Nordpol-Straße | 138                   | 1     | Schulungsort01   |                  | RK       | M          |            |   |  |
| 20           | Fold                                                                | Mortin         |           | 1      | 01 07 4    | 1070    | May Mustermone Dista  | 124/2                 |       | 1 Sobulupgoort01 |                  | DIZ      | N.4        | 01 05 1002 |   |  |

## WICHTIG:

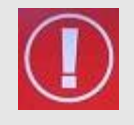

Sie befinden sich hier nicht auf "Ihrem Computer". Daher sind beim Speichern folgende Schritte notwendig: Menüzeile: Datei → Speichern unter: • Wenn das nachfolgende Fenster so wie im Bild ersichtlich erscheint, – dann haben Sie aber einen Button <Ordner durchsuchen> (links unten), den Sie bitte anklicken, um den Dialog wie unten dargestellt zu bekommen.

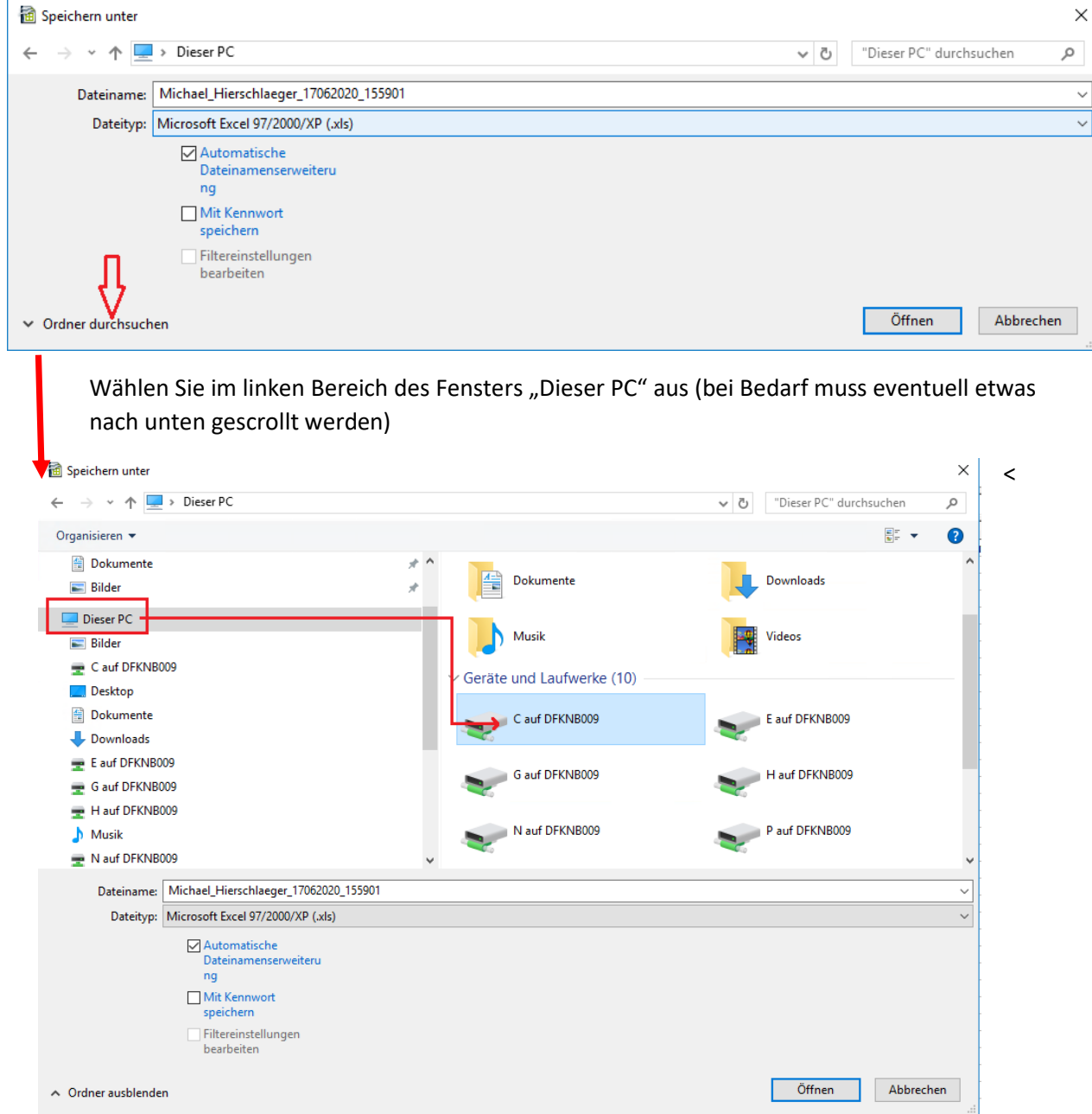

 Wählen Sie im rechten Bereich des Fensters die Festplatte der Pfarre aus.
 Die Laufwerksbuchstaben sollten gleich mit denen des lokalen Pcs sein und sind mit dem Schlüsselwort " auf" gekennzeichnet. Das C: Laufwerk ist also "C auf .." + Name des PCs. Mit einem Doppelklick auf dieses Laufwerk befinden Sie sich dann auf der Festplatte Ihres Pcs.

**Tipp**: Sie können die Daten im Excel-Format speichern – wählen Sie bei Dateityp "Microsoft Excel 97/2000/XP (.xls)"

2.) Exportieren und auf lokalem PC speichern bei Einstieg ins Pfarrpaket über den Webclient/HTML5:

https://pfarrenwiki.dioezese-linz.at/images/e/e4/Pfarrpaket\_%C3%BCber\_RDS-Webclient.pdf